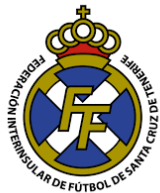

## Actualización de datos

## **Consideraciones:**

- Este módulo le permite realizar la actualización de datos de los jugadores y la inserción de los DNI.
- Es importante que la ficha del jugador se imprima con los datos correctos:
  - Nombres y apellidos.
  - Fecha de nacimiento.
  - País de origen y nacionalidad.
  - o Sexo.
- Por protección de datos, el sistema únicamente le permitirá actualizar los datos de aquellos jugadores que hayan tenido alguna situación deportiva en su club hasta dos temporadas atrás. Si Ud. desea actualizar datos de algún jugador nuevo; deberá reportarlo como Soporte (ver tutorial Soporte AQUI)
- Este módulo NO le permite actualizar datos o insertar DNI de aquellos jugadores que aún no ha dado el alta en su club; para ello deberá afiliar previamente al jugador.
- El sistema almacenará el DNI insertado hasta la caducidad del mismo.
- La actualización de datos será validada por el personal de la FTF antes de replicarse en el sistema.

El jugador está en la obligación de declarar sus datos correctos acorde al DNI; el club debe verificar que los datos del jugador se encuentren correctamente registrados y proceder a la actualización de ser el caso <u>ANTES</u> de realizar la licencia. Si UD. imprime una licencia o gestiona la misma con datos errados esto será causal de <u>RECHAZO.</u>

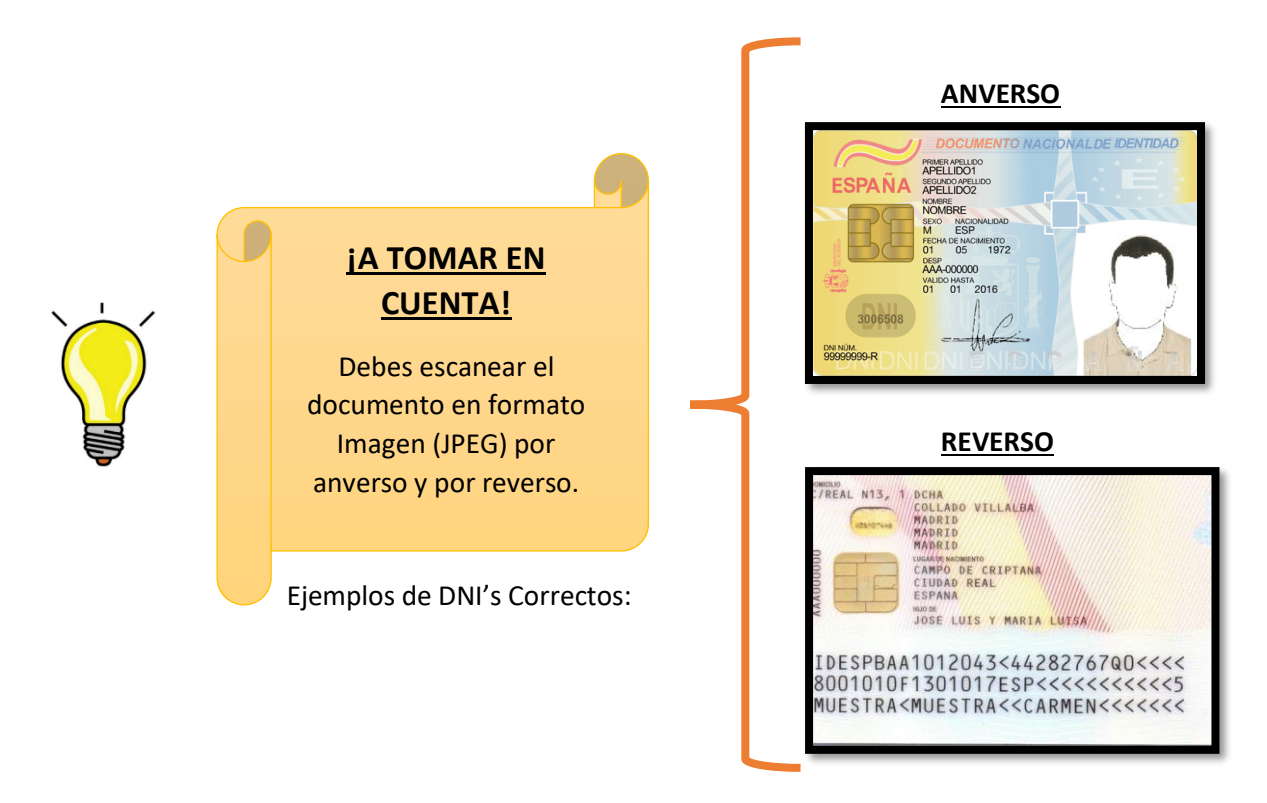

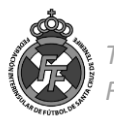

1. Ingresar a la opción Licencias → Actualización de datos y DNI y posteriormente ingresar el DNI del jugador de quién se actualizará los datos:

| CFútbol 💮                      | Mensajes   | Licencias - Mutualidad -                                                                     | Sanciones +         | Comunicación -                   | Informes 👻       | Ayuda 👻 |       |  |
|--------------------------------|------------|----------------------------------------------------------------------------------------------|---------------------|----------------------------------|------------------|---------|-------|--|
|                                |            | Afiliaciones                                                                                 | ►                   |                                  |                  |         |       |  |
| C.D. L.<br>Bienvenido a la ext |            | Altas<br>Bajas<br>Renovaciones<br>Búsqueda de tramitaciones<br>Cambiar licencia de tramitaci | INUEVO<br>ón raciór | A.D.<br>ración de Fútbol.        |                  |         |       |  |
|                                |            | Modelos de contratos                                                                         |                     |                                  |                  |         |       |  |
|                                |            | Ingresos<br>Compra de licencias digitales                                                    |                     |                                  | JEY .            |         |       |  |
| ⊠ Mensajes 62                  | 🗲 Tramita  | Certificados de delitos sexual                                                               | ios 2               | <ul> <li>Certificados</li> </ul> | de delitos sexua | ales 23 | 😯 Com |  |
| Fecha                          | Asunto     | Trámites de extranjeros                                                                      |                     |                                  |                  | Тіро    | L     |  |
| 05/05/2018                     | Tramitació | Actualización de datos y DNI                                                                 | !NUEVO              |                                  |                  | General |       |  |

Aclaramos que este módulo ÚNICAMENTE permitirá actualizar datos de los jugadores que hayan tenido alguna situación deportiva en su club de hasta dos temporadas atrás. Si Ud. trata de insertar datos de un jugador que no es de su club o que no ha sido dado de alta esta temporada le aparecerá este mensaje:

| CFútbol 🕀 | Mensajes   | Licencias - | Mutualidad <del>-</del> | Sanciones - | Comunicación - | Informes -      | Ayuda 🚽 | LAGUNA C.D. | Cerrar ses |
|-----------|------------|-------------|-------------------------|-------------|----------------|-----------------|---------|-------------|------------|
|           |            |             |                         | 500         | à              | S <sup>EV</sup> |         | JEL         |            |
| Licencias | > tramites | de DNI      | 2gr                     |             | 2Pr            |                 | 1 A     | 61          |            |
|           |            |             |                         | Ca          | argando        |                 |         |             |            |

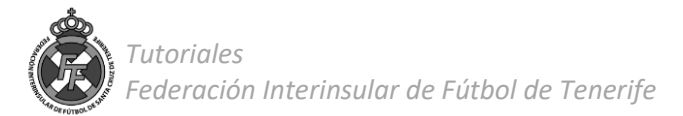

 A continuación deberá comprobar si los datos registrados en el sistema son los mismos que figuran en su DNI, de ser el caso; realice la modificación borrando el dato anterior e ingresando uno nuevo; asimismo, deberá ingresar el DNI tanto lado anverso como reverso en formato JPEG escribiendo la fecha de caducidad del DNI.

Finalmente, una vez completados los campos que Ud. desee modificar dar click en "Enviar".

| Atbol Mensajes Licen                                                                                          | cias → Mutualidad →                                                          | Sanciones -                            | Comunicación -                                                                                                    | Informes - Ay                          | ruda <del>-</del>                   | LAGUNA C.D.                        | Cerra              |
|----------------------------------------------------------------------------------------------------|------------------------------------------------------------------------------|----------------------------------------|----------------------------------------------------------------------------------------------------|----------------------------------------|-------------------------------------|------------------------------------|--------------------|
| Licencias > Actualización                                                                                     | de datos y de ar                                                             | chivos de D                            |                                                                                                    | U.C.                                   | 2                                   | RULL                               |                    |
| ctualización de datos y archi                                                                                 | vos de DNI                                                                   |                                        |                                                                                                    |                                        |                                     |                                    |                    |
| esde esta opción, podrá comproba<br>e que no tenga esos archivos o los<br>rchivos y enviarlos a la Federación | r si las personas afiliac<br>datos no estén correct<br>para su autorización. | das en su club, t<br>tos, podrá rellen | ienen sus datos y s<br>ar el formulario cori                                                                                                    | us archivos de DN<br>respondiente para | Il relacionados<br>actualizar sus o | correctamente.<br>datos o adjuntar | En el ca<br>r esos |
| Indica el NIF, NIE o código de extranjero d                                                                   | e la persona                                                                 |                                        | el jugador                                                                                                    |                                        |                                     |                                    |                    |
|                                                                                                    |                                                                              |                                        |                                                                                                    |                                        | CANCELA                             | AR COMP                            | PROBAR             |
|                                                                                                    |                                                                              |                                        |                                                                                                    |                                        |                                     |                                    |                    |
| PABLITO DE LOS PALOTES                                                                                        |                                                                              | X                                      |                                                                                                    |                                        |                                     |                                    |                    |
|                                                                                                    | latas dal jugadar soins                                                      | idan can las dal                       | DNI                                                                                                    |                                        |                                     |                                    |                    |
| ADVERTENCIA: Vernique que los o                                                                               | atos del jugador como                                                        | dan con los dei                        | DNI.                                                                                                    |                                        |                                     |                                    |                    |
| ique los datos a actualizar y los arc                                                                         | chivos que desea asoc                                                        | iar con la perso                       | na indicada.                                                                                                    |                                        |                                     |                                    |                    |
| lombre                                                                                                    |                                                                              | Apellido 2                             |                                                                                                    | Sexo                                   |                                     |                                    |                    |
| PABLITO                                                                                                    | DE LOS PALOT                                                                 | ES                                     | PEREZ                                                                                                    |                                        | Hombre                              |                                    | ~                  |
| -<br>echa de nacimiento                                                                                       | País de nacimiento                                                           |                                        | Provincia de nacimi                                                                                                    | ento                                   | Nacionalidad                        |                                    |                    |
| 02/02/1974                                                                                                    | ESPAÑA                                                                       | ~                                      | SANTA CRUZ D                                                                                                    | E TENERIFE V                           | ESPAÑOL                             | Ą                                  | ~                  |
|                                                                                                    |                                                                              |                                        |                                                                                                    |                                        |                                     |                                    |                    |
|                                                                                                    | Población                                                                    |                                        | Código postal                                                                                                    | Provincia o                            | de la dirección                     | Teléfono                           |                    |
| URB LA VERDELLADA Nº X                                                                                        | SAN CRISTOBAL DE                                                             | LA LAGUNA                              | 38000                                                                                                    |                                        | ×                                   |                                    |                    |
| Archivo del <b>anverso</b> del DNI                                                                            |                                                                              |                                        | Archivo del <b>reverso</b>                                                                                                    | del DNI                                |                                     |                                    |                    |
| MA RECEIPTION                                                                                                 |                                                                              |                                        | 10 1 2014 2014<br>10 1 2014 2014<br>10 2014 2014<br>10 2014 2014<br>10 2014<br>10 2014<br>10 2014 | UNIX<br>827767004<br>8788-14444        |                                     |                                    |                    |
| lado1.jpg<br>58.1 KB<br>Eliminar                                                                              | _                                                                            |                                        | lado2.jpg<br><b>51.5</b> KB<br>Elimin                                                                                                    | ar                                     |                                     |                                    |                    |
| Fecha de caducidad del DNI                                                                                    |                                                                              | Ingrese<br>docume                      | fecha de cadı<br>nto                                                                                                    | icidad del                             |                                     |                                    |                    |
|                                                                                                    |                                                                              |                                        |                                                                                                    |                                        |                                     |                                    |                    |

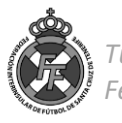

3.- El departamento de Licencias validará la actualización en un plazo no mayor de 24 Horas laborables con la siguiente restricción:

- Actualizaciones subidas al sistema de Lunes a Jueves hasta las <u>18</u> Horas: Aprobación el mismo día.
- Actualizaciones subidas al sistema los Viernes hasta las <u>14</u> Horas: Aprobación el mismo día.
- Actualizaciones subidas al sistema fuera de este horario: Día siguiente laborable.

4.- Una vez aprobada la operación le llegará un mensaje a su correo electrónico, asimismo, puede verificar la aprobación en la bandeja de mensajes (Pestaña: "Solicitudes de DNI") en el sistema de clubes:

|          | CFútbol 😯                           | Mensajes Licencias •     | Mutualidad 🗸         | Sanciones - | Comunicación 🗸      | Informes <del>-</del> | Ayuda <del>-</del> | LAGL        | JNA C.D.    | Cerrar sesión |
|----------|-------------------------------------|--------------------------|----------------------|-------------|---------------------|-----------------------|--------------------|-------------|-------------|---------------|
| op       | C.D.<br>Bienvenido                  | D. LAG                   | UNA<br>los clubes de | S.A         | D.<br>ón de Fútbol. |                       |                    |             | iBu<br>Trab | ajo!          |
| <i>C</i> |                                     |                          |                      |             |                     |                       |                    |             | 7           |               |
|          | Mensajes 🙃                          | Tramitaciones            | Afiliaciones         | Ingresos 2  | Certificados        | de delitos sexua      | les 23 😯           | Competicion | es ଫ୍ରା     | Autualidad    |
| Π        | 🚍 Solicitudes actualización datos 🔞 |                          |                      |             |                     |                       |                    |             |             |               |
|          | Fecha                               | Asunto                   |                      |             |                     |                       | Тіро               | Leído       | Operacion   | nes           |
| U        | 18/05/2018                          | Validación de archivos d | e DNI: 51151068B     |             |                     |                       | DNIs               |             | ۲           |               |

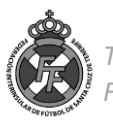